# 1098-T Student Enrollment and Download Instructions

Below are instructions for accessing 1098-T IRS Tax Forms for students attending a college partnering with Herring Bank for 1098-T Processing. Protecting student financial information is extremely important and requires multiple steps to verify the student's identity and email address so that only approved individuals can access, view, print or download a 1098-T IRS Tax Form.

If at any time the process displays an error, it is best to close out of your browser completely and begin again with a **NEW USERNAME**. Internet Explorer has caused several challenges for Enrollment, so we suggest using another web browser, such as Chrome, Firefox, or Safari.

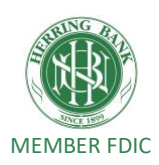

Go to the 1098tforms.com website and click on the black rectangle with instructions:

#### TO STUDENT ENROLLMENT PAGE.

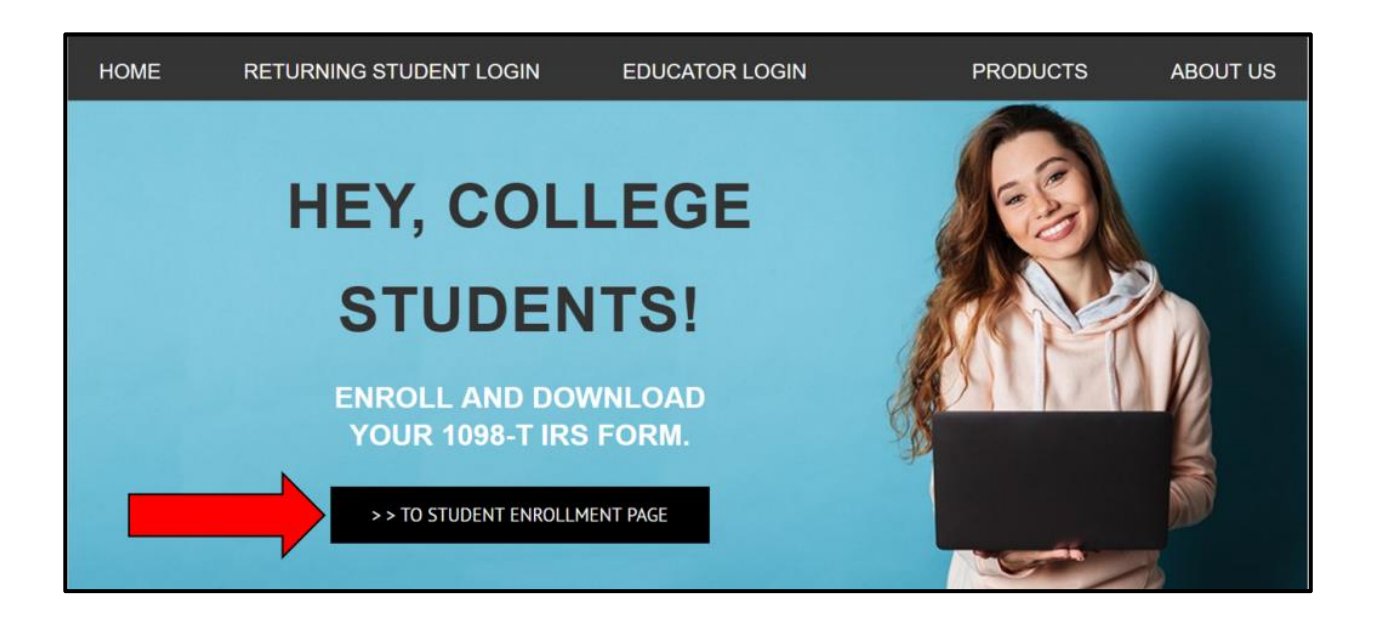

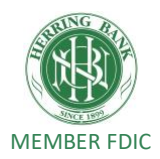

The Student Enrollment Page appears, **HELP US FIND YOUR STUDENT INFORMATION**. By entering your first name, last name and social security number in the relevant boxes.

Please click the **VERIFY INFORMATION** box/link.

| HELP US FIND YOUR INFO                 | RMATION                                                      |                                                             |
|----------------------------------------|--------------------------------------------------------------|-------------------------------------------------------------|
| First Name                             | Last Name                                                    | Social Security Number                                      |
| First Name                             | Last Name                                                    | Social Security Number                                      |
| In accordance wit<br>used to determine | h our privacy policy, the info<br>that you have a valid 1098 | rmation you provide will be<br>-T record within our system. |

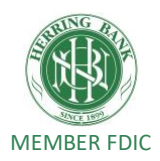

You will be prompted **CONGRATULATIONS! WE FOUND YOUR INFORMATION.** on the next page. Please enter a valid Email Address. Then create a new Username and Password. You will need to remember this information to login in the future.

Then click the **ENROLL NOW** link.

| Please enter a valid Email A         | ddress and create your new Username and Pass                   | sword |  |
|--------------------------------------|----------------------------------------------------------------|-------|--|
| First Name                           | John                                                           |       |  |
| Last Name                            | Smith                                                          |       |  |
| Social Security Number               |                                                                |       |  |
| Email Address                        | Email Address                                                  |       |  |
| Username                             | Username                                                       |       |  |
| Password                             | Password                                                       |       |  |
| Confirm Password                     | Confirm Password                                               |       |  |
| *Passwords must contain at least one | e number and one uppercase letter and be at least 8 characters |       |  |

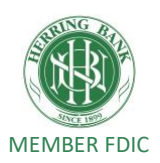

The message below will appear.

#### **DO <u>NOT</u> CLICK** on LOGIN NOW yet!

First, check the inbox of the email address which was used to set up your 1098-T account, including the "Junk Mail" folder, for an email requesting Verification.

| Student Enrollment                                                                                                    |
|----------------------------------------------------------------------------------------------------|
|                                                                                                    |
| <ul> <li>For security purposes, a verification link was sent to the email address you provided.</li> <li>1. Please CHECK your inbox for an email from no-reply@verficationemail.com</li> <li>2. OPEN the email and Click "Verify Email"</li> <li>3. A "Registration has been successful" window will appear. Please CLOSE it, RETURN to this screen and LOGIN below.</li> </ul> |
| ✓ If you DID NOT receive a verification email, please check your junk mail folder. If the verification email is still not found,<br>CLICK HERE to generate a new email and repeat steps 1-3.                                                                                                    |
| Please LOGIN to Access Your 1098-T Form                                                                                                    |

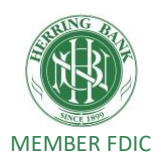

Next, open the email with **"1098Tforms.com Student Enrollment** Account Verification" in the subject heading.

The email will be sent from no-reply@verificationemail.com

Upon opening, the email should look like to the following capture

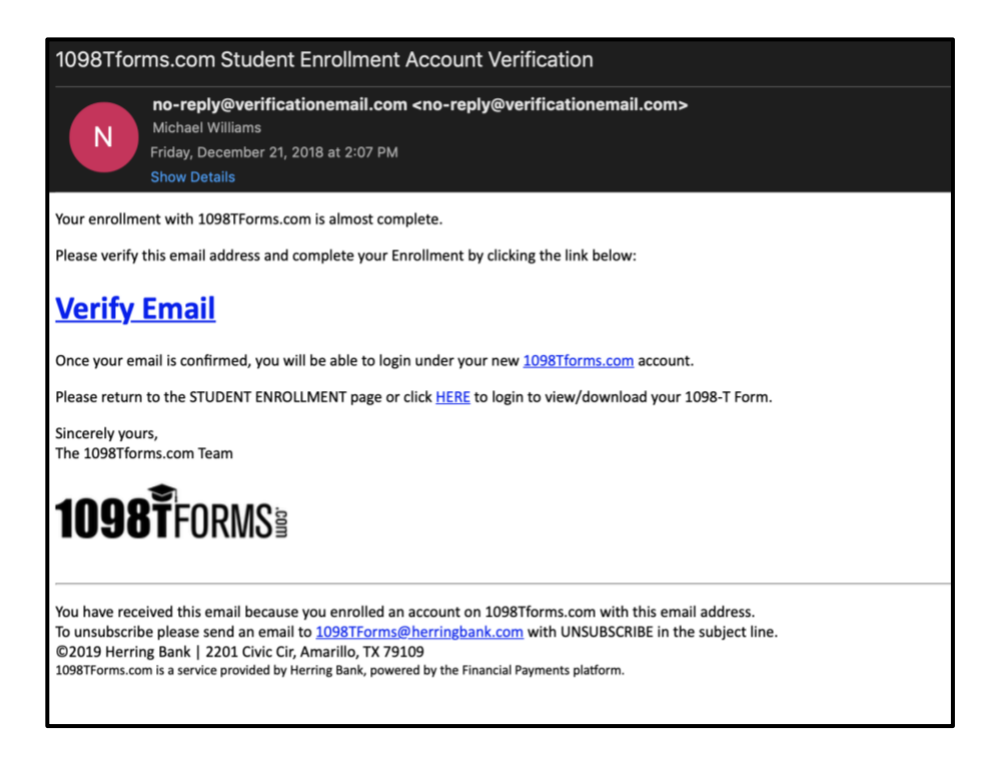

After reading it, click on the VERIFY EMAIL link.

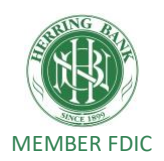

The following image will appear by clicking the **VERIFY EMAIL** link. The image confirms that your registration has been confirmed.

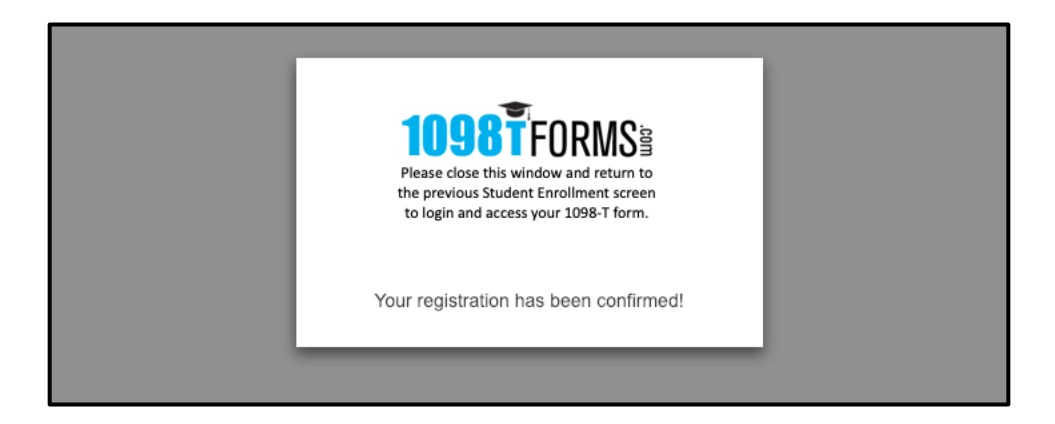

# **STEP 7**

You may now return to the Enrollment screen and Login Now.

| Student Enrollment                                                                                                    |
|----------------------------------------------------------------------------------------------------|
|                                                                                                    |
| <ul> <li>For security purposes, a verification link was sent to the email address you provided.</li> <li>1. Please CHECK your inbox for an email from no-reply@verficationemail.com</li> <li>2. OPEN the email and Click "Verify Email"</li> <li>3. A "Registration has been successful" window will appear. Please CLOSE it, RETURN to this screen and LOGIN below.</li> </ul> |
| ✓ If you DID NOT receive a verification email, please check your junk mail folder. If the verification email is still not found,<br>CLICK HERE to generate a new email and repeat steps 1-3.                                                                                                    |
| Please LOGIN to Access Your 1098-T Form                                                                                                    |

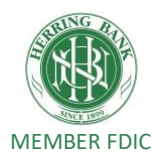

You may now enter your **USERNAME** and **PASSWORD** for the account, then click on the **Sign In** link.

| 10   | 98-1 Login                                         |
|------|----------------------------------------------------|
|      | <b>1098Ť</b> FORMS§                                |
| U    | sername                                            |
| P    | assword                                            |
| Forg | ot Username • Forgot Password                      |
|      | Login Now                                          |
| Retu | urn to 1098TForms.com                              |
| 109  | 3TForms.com is a service provided by Herring Bank, |
| DOW  | ered by the Financial Payments platform.           |

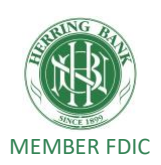

Your enrollment is complete, and you've **LOGGED IN** successfully. Now you must agree to the conditions set out in the Electronic Consent form for 1098-T. Click on the **AGREE** link at the bottom of

the page. (The image below does not show the entire consent form)

| View / Download Your 1                                                                                                    | 098-T Form                                                                                                    |
|----------------------------------------------------------------------------------------------------|----------------------------------------------------------------------------------------------------|
|                                                                                                    |                                                                                                    |
| ELECTRONIC COM                                                                                                    | MUNICATION CONSENT                                                                                                    |
| Q: Why<br>A: Elect<br>docume                                                                                                    | should I elect to receive my 1098-T digitally?<br>ronic delivery is immediate and more secure since you won't run the risk of a<br>nt with you SSN being lost in the mail.                                                                                                    |
|                                                                                                    | Electronic Communication Consent                                                                                                    |
| Online Service                                                                                                    | Electronic Communication Disclosure and Consent                                                                                                    |
| Please review                                                                                                    | his document carefully and print a copy for your reference.                                                                                                    |
| This Online Se<br>communication<br>application.                                                                                                    | vice Electronic Communication Disclosure and Consent ("Disclosure"), applies to all<br>is for those products and services offered through our 1098-T processing                                                                                                    |
| The words " w<br>with your colle                                                                                                    | e," " us," and "our" refer to Financial Payments, which has entered into an agreement ge or university to process your 1098-T tax form, for your college or university (the "Institution")                                                                                                    |
| Consent                                                                                                    |                                                                                                    |
| By selecting "/<br>you affirmative<br>through our or<br>have the autho<br>Institution usin<br>paper (non-ele<br>agree that you<br>that you have<br>communicatio | Igree", you represent that you have read and understand this Disclosure and that<br>ly consent to receive all communications regarding the Services that are offered<br>line service electronically as described herein. You are also confirming that you<br>rity to consent on behalf of the person responsible for making payments to your<br>g the Services. You agree that we do not need to provide you with an additional<br>ctronic) copy of the communications, unless specifically requested. You further<br>r computer satisfies the hardware and software requirements specified above and<br>provided us with a current e-mail address at which we may send electronic<br>ns to you. |
|                                                                                                    | Agree Disagree                                                                                                    |

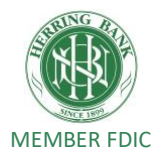

Check the name of the college/university you attend in the window below. If it is correct, click the **VIEW / DOWNLOAD** link.

| ownload Your 1098-T Form       |                                |
|--------------------------------|--------------------------------|
|                                |                                |
| FINANCIAL PAYMENTS TEST SCHOOL |                                |
| 2017 Form 1098-T               |                                |
| View / Download                |                                |
|                                |                                |
|                                |                                |
|                                | FINANCIAL PAYMENTS TEST SCHOOL |

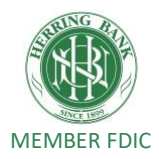

The student's 1098-T form will appear in a PDF. You may view, print or download the form at this time.

(The image below is a blank form and NOT an actual 1098-T)

| foreign postal code, and telephone ni              | town, state or province, country, ZIP or<br>umber | 1 Payments received for<br>qualified tuition and related<br>expenses | OMB No. 1545-1574                   |                                                    |
|----------------------------------------------------|---------------------------------------------------|----------------------------------------------------------------------|-------------------------------------|----------------------------------------------------|
| Financial Payments Test                            | School                                            | \$ 54,610.00                                                         | 2018                                | Tuitior                                            |
| Amarillo, TX 79111<br>(806) 111-1111               |                                                   | 2                                                                    | Form 1098-T                         | Statemen                                           |
| FILER'S employer identification no. 77-7777777     | STUDENT'S TIN<br>000-12-3456                      | 3 If this box is checked, your ed<br>its reporting method for 2018   | ducational institution changed      | Copy E<br>For Studen                               |
| STUDENT'S name                                     |                                                   | 4 Adjustments made for a prior year                                  | 5 Scholarships or grants            | This is importan<br>tax informatio<br>and is bein  |
| John Smith                                         |                                                   | \$ 651.00                                                            | \$ 615.00                           | furnished to the                                   |
| Street.address (including apt. no.)<br>123 Main St |                                                   | 6 Adjustments to<br>scholarships or grants<br>for a prior year       | in box 1 includes<br>amounts for an | must be used t<br>complete Form 886                |
| Amarillo, TX 79106                                 | ry, and ZIP or foreign postal code                | \$ 651.00                                                            | beginning January –<br>March 2019 ► | credits. Give it to th<br>tax preparer or use it t |
| Service Provider/Acct. No. (see instr.<br>A12349   | ) 8 Check if at least<br>half-time student        | 9 Checked if a graduate student                                      | 10 Other                            | prepare the tax return                             |
| orm 1098-T (                                       | keep for your records)                            | www.irs.gov/Form1098T                                                | Department of the Treasur           | y - Internal Revenue Servic                        |

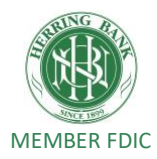